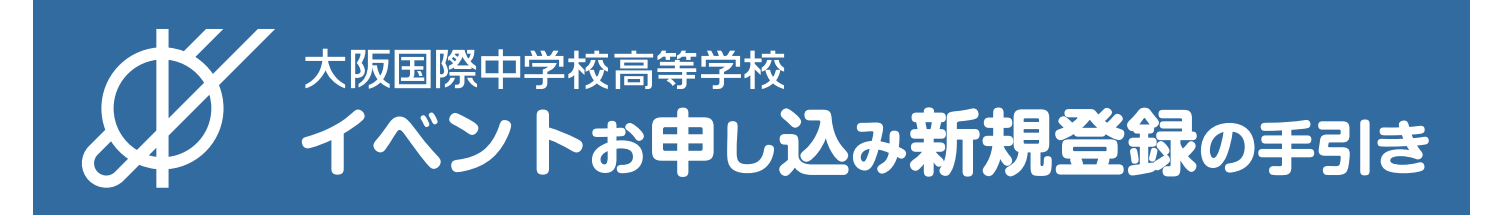

中学校を例にスマートフォンでの操作を解説しています。 実際のイメージとは異なる場合があります。

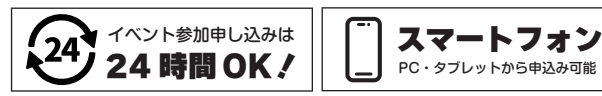

## 新規登録(マイページ登録)

注意 ※迷惑メール対策等でドメイン指定受信を設定されている場合は、「@seed.software」の受信を許可してください。 事項 ※Microsoft Edge、Google Chrome、Safari をご利用ください。Internet Explorer からはアクセスできません。

- 【2】メールアドレスを入力し、利用規約をご確認いただき、「送信する」を押してください。

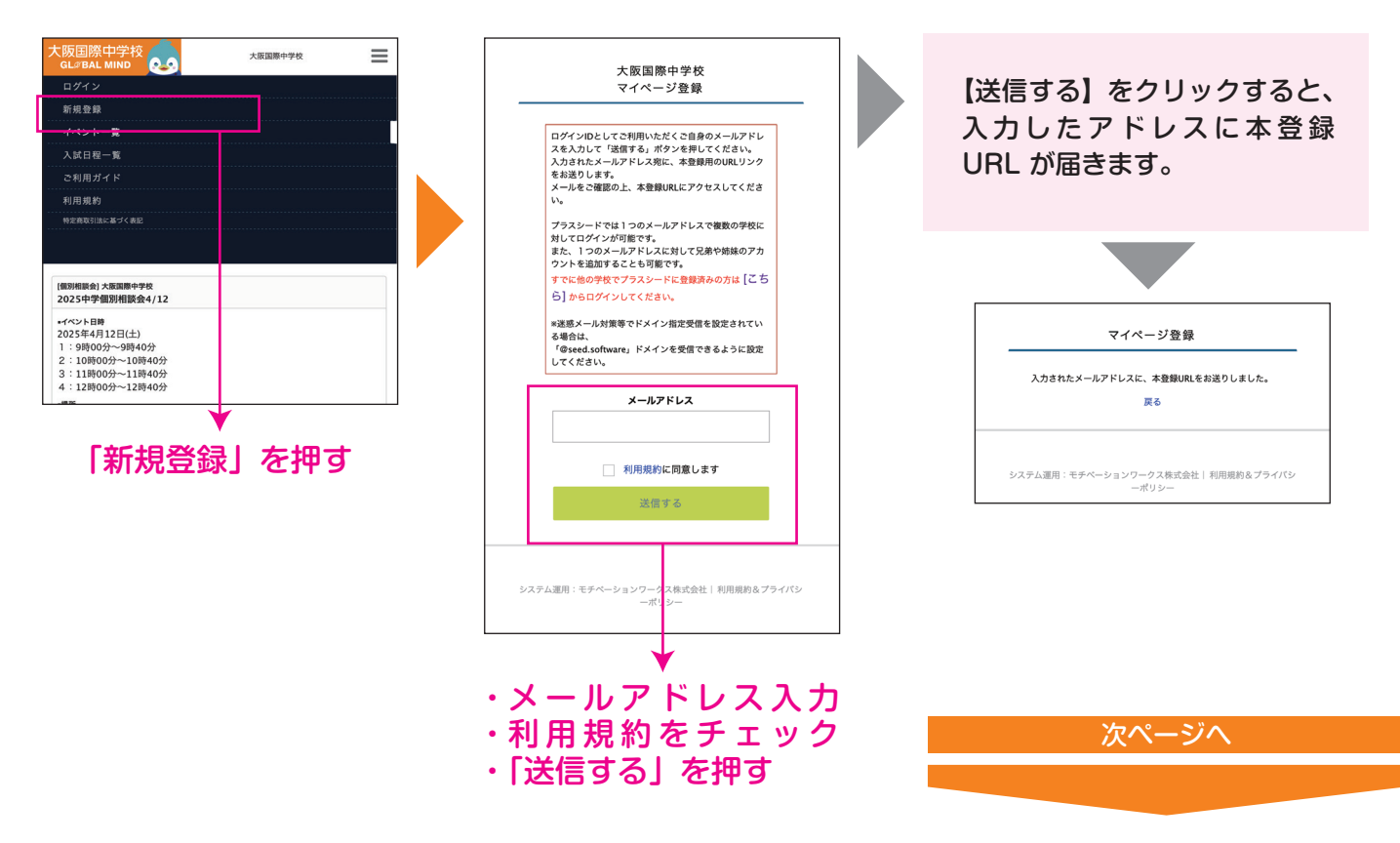

【3】 届いたメールを開き、メールに記載の URL を押してください。

つづき

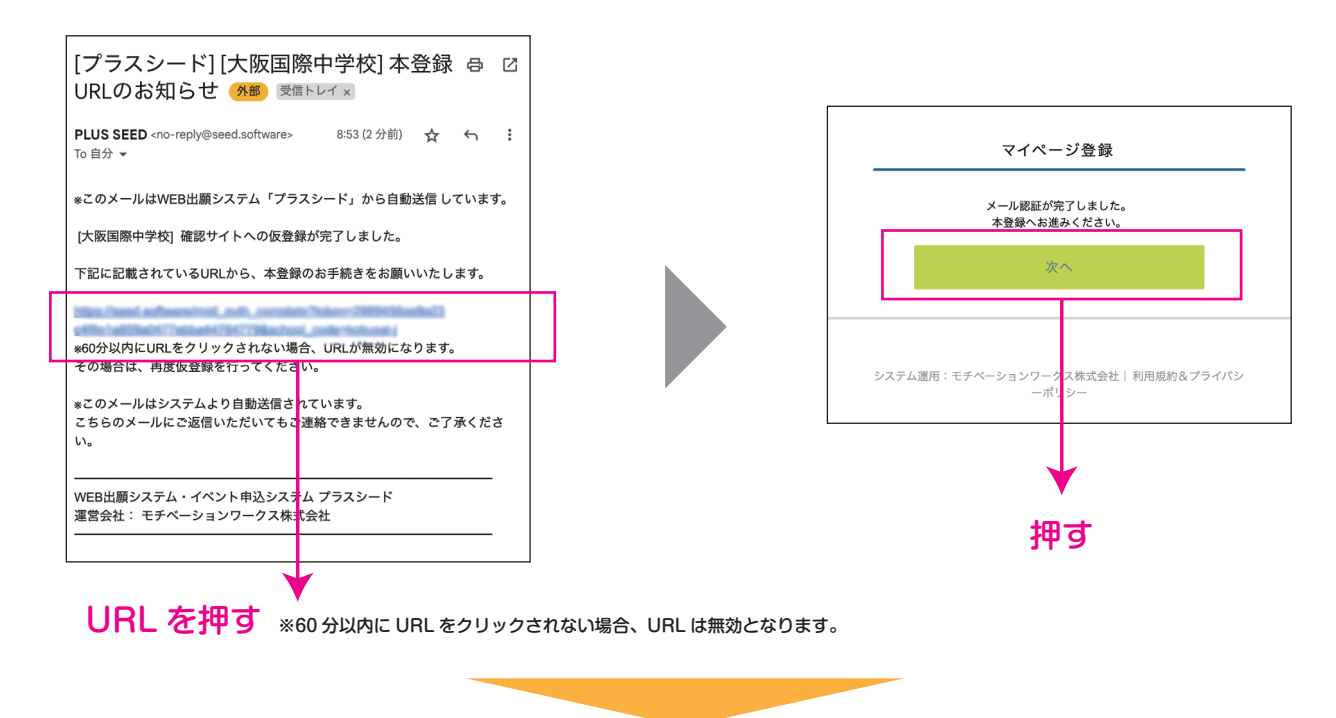

- 【4】 「 次へ」を押し「氏名」「ふりがな」「生年月日」「パスワー ド」などを入力してください。
- 【5】「マイページ登録」完了。

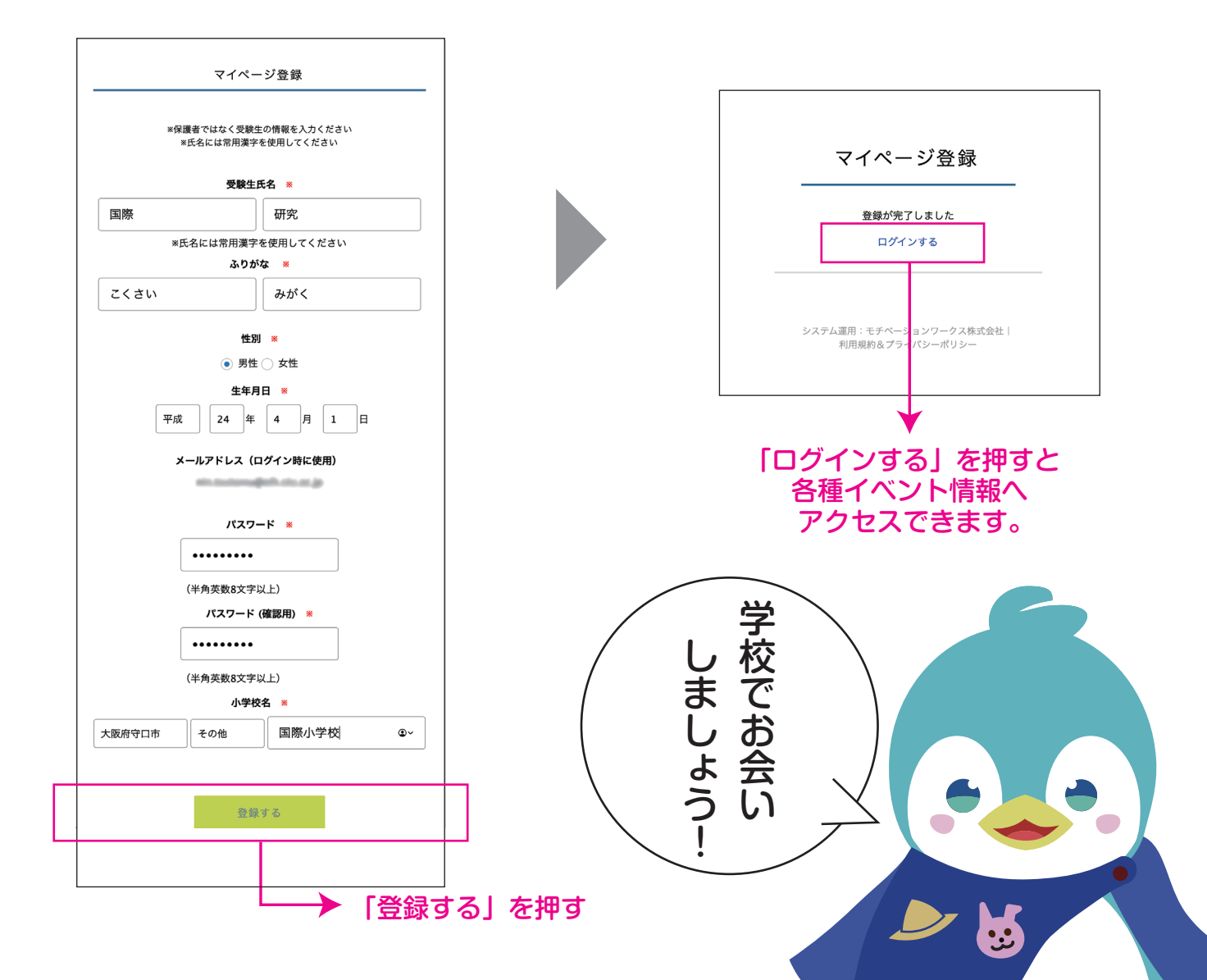